## Activate mobile call forwarding feature

- 1. Visit <u>spintel.net.au</u>
- 2. Login to My Account by clicking on Customers and then My Account

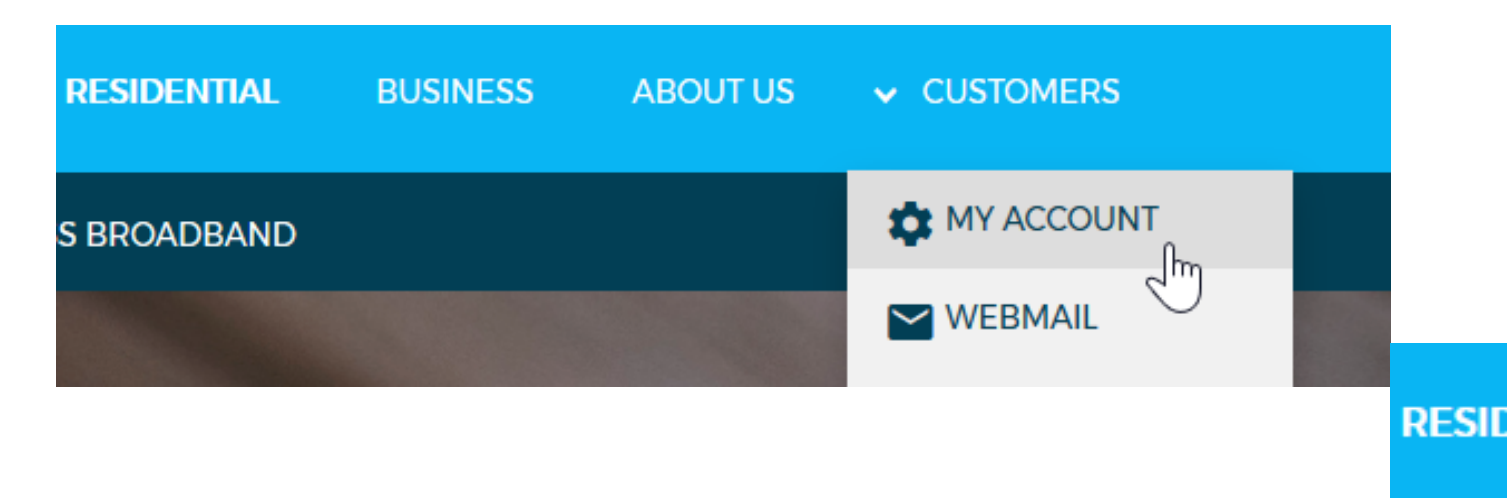

S BRO

3. Select the mobile service (from the list on the dashboard if you have more than one) and click on **Manage Service.** 

|                                            | DASHBOARD      | SERVICES | BILLING                | > MY ACCOUNT         |  |
|--------------------------------------------|----------------|----------|------------------------|----------------------|--|
|                                            |                |          |                        |                      |  |
| Search by service type, plan, or username. |                |          |                        | IOBILE               |  |
| • Your usage resets in 13 days.            |                |          |                        |                      |  |
| Mobile ( )                                 | MANAGE SERVICE |          |                        |                      |  |
| Data Usage                                 |                |          | Need a SIM? W<br>cover | 'e've got you<br>ed. |  |

4. Scroll down to Service Management and click Change service settings

| Se | rvice Management                    |
|----|-------------------------------------|
| _  |                                     |
|    | Change my plan                      |
|    | Change my service nickname          |
|    | Change my emergency contact details |
|    | Purchase a data-block               |
| I  | Change service settings             |
|    | Order a replacement SIM             |

5. Scroll down to **Configure Settings** and look for **Call Forward Options** 

| Call Forward Busy Number On   Call Forward No Reply Number On   Call Forward Unreachable Number On   Call Forward Unreachable Number On   International Roaming Off   Mobile usage while roaming is much more expensive than regular usage. Please read this guide before activating international roaming to ensure that it will suit your needs. By activating international roaming you are agreeing these terms. | Call Forward             |        | Off |
|----------------------------------------------------------------------------------------------------|--------------------------|--------|-----|
| Call Forward No Reply    Call Forward Unreachable Number On   Call Forward Unreachable Number On   International Roaming On   International Roaming Off   Mobile usage while roaming is much more expensive than regular usage. Please read this guide before activating international roaming to ensure that it will suit your needs. By activating international roaming you are agreeing these terms.             | Call Forward Busy        | Number | On  |
| Call Forward Unreachable Number On<br>International Roaming<br>International Roaming Off<br>Mobile usage while roaming is much more expensive than regular usage.<br>Please read this guide before activating international roaming to ensure that<br>it will suit your needs. By activating international roaming you are agreeing<br>these terms.                                                                  | Call Forward No Reply    | Number | On  |
| International Roaming<br>International Roaming Off<br>Mobile usage while roaming is much more expensive than regular usage.<br>Please read this guide before activating international roaming to ensure that<br>it will suit your needs. By activating international roaming you are agreeing<br>these terms.                                                                                                    | Call Forward Unreachable | Number | On  |
| Mobile usage while roaming is much more expensive than regular usage.<br>Please read this guide before activating international roaming to ensure that<br>it will suit your needs. By activating international roaming you are agreeing<br>these terms.                                                                                                    | nternational Roaming     |        | 0#  |
|                                                                                                    | International Roaming    |        | Off |

6. Turn ON **Call Forward** then switch ON the desired Call Forward feature to be activated.

- **Call Forward:** Also known as Call Forward Unconditional. Calls are immediately forwarded to another number without any conditions.
- **Call Forward Busy:** Calls are forwarded if the line is busy (i.e. on an active call)
- Call Forward No Reply: Calls are forwarded if no answer within a specific amount of time. Example: Calls are forwarded if no answer

after 20 seconds.

• **Call Forward Unreachable:** Calls are forwarded if there is a connectivity issue (i.e. out of coverage SOS/No Signal).

Click **Update Settings** to save the changes.

Note: Activation will take effect within 15 minutes to four working hours.

Online URL: <u>https://articles.spintel.net.au/article/activate-mobile-call-forwarding-feature.html</u>